## AON

### Hvordan hente ut Sammenligningsrapport

Tidligere Multirangeringsliste (MML)

Velg det aktuelle prosjektet. Trykk Handlinger, deretter Service Hub

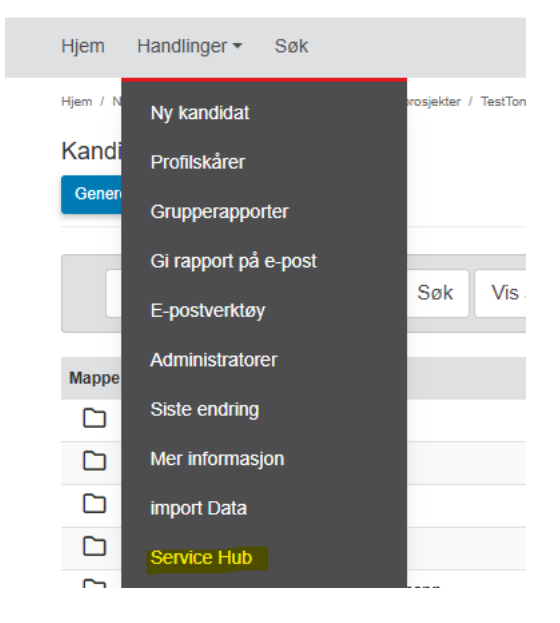

#### Velg «Sammenligningsrapportbibliotek»

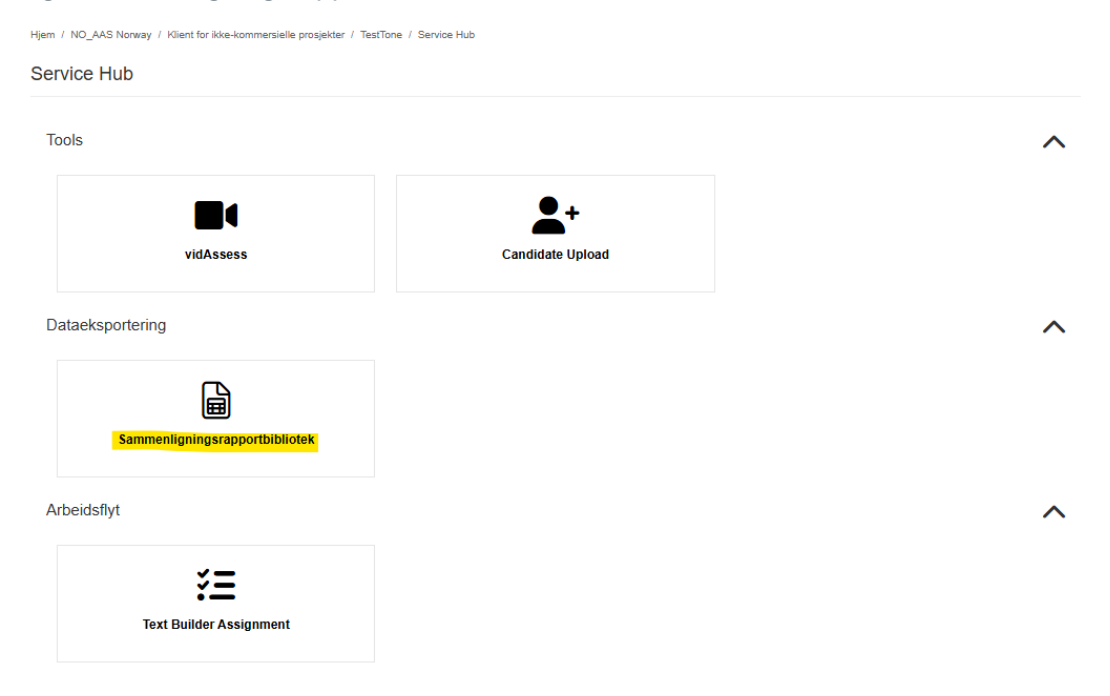

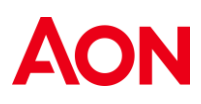

Her kommer en oversikt over Sammenligningsrapportbiblioteket og ser slik ut:

| Hjem / NO_AAS Norway / Klient for ikke-kommersielle prosjekter / TestTone / Service Hub / Sammenligningsrapportbibliotek         |            |            |                     |  |
|----------------------------------------------------------------------------------------------------|------------|------------|---------------------|--|
| Sammenligningsrapportbibliotek                                                                                                   |            |            |                     |  |
| Lag sammenligningsrapport     Få tilgang til egendefinerte rapp       Rapportmaler     Genererte rapporter     Planlagte rapport | porter     |            |                     |  |
| Søk Søk Vis alle                                                                                                    | e          |            | 10 25 50 250        |  |
| ID Malnavn 1                                                                                                    | Opprettet  | Modifisert | Modifisert av       |  |
| 2166 Comparison Report - Aon test                                                                                                | 2025-04-16 | 2025-04-16 | Sara Marie Libråten |  |
| 1                                                                                                    |            |            |                     |  |
| Copyright © 2025 Aon plc   Legal Disclaimer   <u>Cookies</u>   Terms & Conditions   6                                            |            |            |                     |  |

Sammenligningsrapportbibloteket inkluderer Rapportmaler, Genererte rapporter og Planlagte rapporter.

For å opprette en ny sammenligningsrapport, Trykk «Lag sammenligningsrapport».

| Hjem / NO_AAS Norway / Klient for ikke-kommersielle prosjekter / TestTone / Service Hub / Sammenligningsrapportbibliotek              |                     |            |                     |  |
|----------------------------------------------------------------------------------------------------|---------------------|------------|---------------------|--|
| Sammenligningsrapportbibliotek                                                                                                    |                     |            |                     |  |
| Lag sammenligningsrapport     Få tilgang til egendefinerte rapport       Rapportmaler     Genererte rapporter     Planlagte rapporter | ər                  |            |                     |  |
| Søk Søk Vis alle                                                                                                    |                     |            | 10 25 50 250        |  |
| ID Malnavn 1                                                                                                    | Opprettet           | Modifisert | Modifisert av       |  |
| 2166 Comparison Report - Aon test                                                                                                    | <b>S</b> 2025-04-16 | 2025-04-16 | Sara Marie Libråten |  |
| 1                                                                                                    |                     |            |                     |  |

For å redigere en eksisterende mal, trykk på «Malnavn» til den malen du ønsker å endre.

På neste side, etter du har trykket «Lag sammenligningsrapport», følger følgende oversikt:

## AON

| Hjem / NO_AAS Norway / Klient for ikke-kommersielle prosjekter / TestTone / Service Hub / Sammenligningsrapportbibliotek / Bygger av sammenlignin | gsrapporter   |
|----------------------------------------------------------------------------------------------------|---------------|
| Bygger av sammenligningsrapporter                                                                                                    | Lagre som Mal |
| Filtrer data Velg Data Omorganiser Data Eksportinnstilling Planlegg                                                                               |               |
| Filtrer vurderingsdataene dine<br>Bruk flitre for å se spesifikke data. Filtre bestemmer hvilke data du inkluderer i rapporten.                   | ×             |
| Rapportnavn                                                                                                    |               |
| ComparisonReport_TestTone                                                                                                    |               |
| Data                                                                                                    |               |
| Prosjektmappe                                                                                                    |               |
| Inbox 👻                                                                                                    |               |
| Status ①                                                                                                    |               |
| Z Fullført                                                                                                    |               |
| ✓ Pågår                                                                                                    |               |
| Tidsramme                                                                                                    |               |
| All tid                                                                                                    |               |
| Data                                                                                                    |               |
| Velg hvordan du vil at testlisten skal defineres. Hvis deltakere i prosjektet har tatt ulike tester, velg «deltaker».<br>○ Deltaker<br>● Prosjekt |               |
| Neste Kansellere                                                                                                    |               |

Her velger du «Rapportnavn», «Prosjektmappe» og «Tidsramme». Når du har valgt dette, trykk «Neste».

| Bygger av sammenligningsrapporter                                   | Lagre som Mal |  |  |  |  |
|---------------------------------------------------------------------|---------------|--|--|--|--|
| Rapportnavn: ComparisonReport_TestTone                              |               |  |  |  |  |
| Filtrer data Velg Data Omorganiser Data Eksportinnstilling Planlegg |               |  |  |  |  |
| Deltakerdetaljer                                                    |               |  |  |  |  |
| Deltakerinformasjon                                                 |               |  |  |  |  |
| 2 Deltaker-ID                                                       |               |  |  |  |  |
| ✓ Etternavn                                                         |               |  |  |  |  |
| ✓ Fornavn                                                           |               |  |  |  |  |
| ✓ E-post                                                            |               |  |  |  |  |
| ✓ Ekstern ID                                                        |               |  |  |  |  |
| Fullføringsstatus                                                   |               |  |  |  |  |
| Neste Kansellere                                                    |               |  |  |  |  |

Velg Deltakerinformasjon du ønsker skal inkluderes i rapporten.

Trykk «Neste».

# AON

| Rapportnavn: C      | ComparisonRe        | port_TestTone           |                    |          |  |  |
|---------------------|---------------------|-------------------------|--------------------|----------|--|--|
| Filtrer data        | Velg Data           | Omorganiser Data        | Eksportinnstilling | Planlegg |  |  |
| Deltakerde          | etaljer             |                         |                    |          |  |  |
| Deltakerinfo        | rmasjon             |                         |                    |          |  |  |
| Deltaker-ID         |                     |                         |                    |          |  |  |
| 🛃 Etternavn         |                     |                         |                    |          |  |  |
| 🗹 Fornavn           |                     |                         |                    |          |  |  |
| 🗹 E-post            |                     |                         |                    |          |  |  |
| 🗸 Ekstern ID        |                     |                         |                    |          |  |  |
| Fullføringssta      | atus                |                         |                    |          |  |  |
| Vurdering           | ər                  |                         |                    |          |  |  |
| Velg alle vurd      | leringer            |                         |                    |          |  |  |
|                     | -<br>es numerical ( | industry) - Numerisk re | sonnering          |          |  |  |
| U ULI UUU           | o numericui (       | industry - Numerick re  | sonnenng           |          |  |  |
| <b>3</b> 44 - ecald | as let Dodukt       | tiv logick tonkning     |                    |          |  |  |
| J44 - Stale         | es ist - Deutki     | IN IOUISK LEIKIIIIU     |                    |          |  |  |
| 207                 | a ala Indukt        | iu lagiak tankning      |                    |          |  |  |
| 🗹 307 - SCale       | es cis - indukt     | iv logisk tenkning      |                    |          |  |  |
| Nexts               |                     |                         |                    |          |  |  |
| Kar                 | nseilere            |                         |                    |          |  |  |

Ved «Vurderinger», velg testene som skal inkluderes og trykk «Neste».

| Benchmark                      |       |
|--------------------------------|-------|
| Velg normgruppe                |       |
| Generell norm (33)             | ~     |
| Skårer                         |       |
| Skala                          |       |
| Stan9                          |       |
| Stan5                          |       |
| Persentil                      |       |
| ✓ T-Score                      |       |
| Z-Score                        |       |
| Total evne                     |       |
| 🗸 Total evneskår               |       |
| Vurderingsdato og klokke       | slett |
| Hele vurderingsprosessen       |       |
| Fullføringsdato og klokkeslett |       |
| Startdato og klokkeslett       |       |
| Individuell vurderingsprosess  |       |
| Fullføringsdato og klokkeslett |       |
|                                |       |

Under «Benchmark», Velg aktuell normgruppe. Under «Skårer», Velg testene som skal inkluderes.

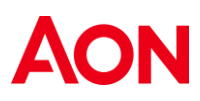

Hvis du ønsker Vurderingsdato og klokkeslett, kan du også markere for dette.

Trykk «Neste».

| Rapportnavn: ComparisonReport_TestTone                                                 |                             |   |
|----------------------------------------------------------------------------------------|-----------------------------|---|
| Filtrer data Velg Data Omorganiser Data                                                | Eksportinnstilling Planlegg |   |
| Omorganiser Data Standard ordre ①                                                      |                             |   |
| Deltakerdetaljer                                                                       |                             | ~ |
| ∷ 321 - scales numerical (industry) - Numerisk reso<br>∨                               | nnering                     | ~ |
| iii 344 - scales Ist - Deduktiv logisk tenkning                                        |                             | ~ |
| 307 - scales cls - Induktiv logisk tenkning                                            |                             | ~ |
| . Total evneskår                                                                       |                             | ~ |
| Legg til ny tilpasset gruppe<br>[Dra skårsummen din hit for å legge den inn i en ny ti | ipasset gruppe]             |   |
| Neste Kansellere                                                                       |                             |   |

Hvis ønskelig, kan du her omorganisere hvordan dataen presenteres i rapporten. Trykk «Neste».

| Bygger av sammenligningsrapporter                                                                | Lagre som Mal |
|--------------------------------------------------------------------------------------------------|---------------|
| Rapportnavn: ComparisonReport_TestTone                                                           |               |
| Filtrer data Velg Data Omorganiser Data Eksportinnstilling Planlegg                              |               |
| Deltakereksportinformasjon                                                                       |               |
| Antall deltakerdata i rapporten                                                                  |               |
| 6                                                                                                |               |
| Antall deltakere som vil bli belastet                                                            |               |
| 0                                                                                                |               |
| Antall deltakeres data som kan eksporteres                                                       |               |
| 5274                                                                                             |               |
| Rapportgenerering     Genereringsmetode        Ø vyeblikkelig generering ①     Generering i kø ① |               |
| Generere Kansellere                                                                              |               |

Huk av for «Øyeblikkelig generering» eller «Generering i kø».

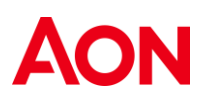

Trykk deretter «Generere».

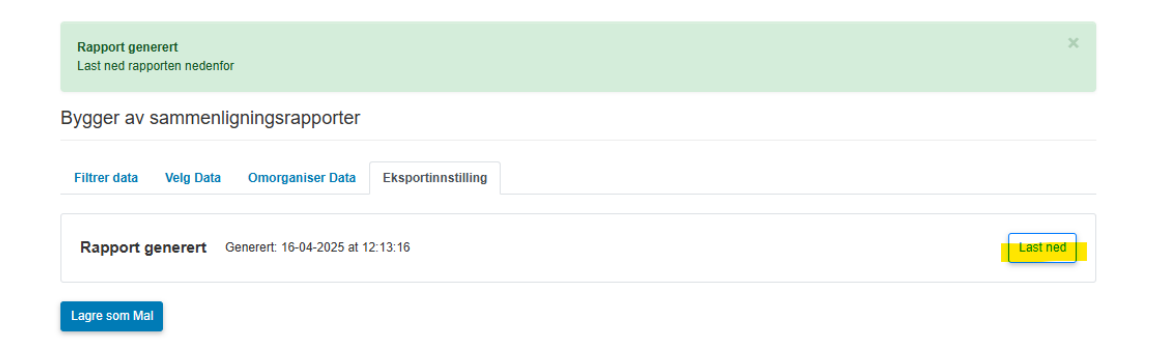

Trykk deretter «Last ned» og du vil motta excel filen i dine nedlastninger.